# **Reimage a Hardware Model of a Cisco Secure Firewall Management Center**

#### Contents

Introduction Prerequisites Requirements Components Used Background Information Before You Begin Configure

### Introduction

This document describes an example of a reimage procedure for the Secure Firewall Management Center (formerly Firepower Management Center).

# Prerequisites

#### Requirements

Cisco recommends knowledge of these topics:

• There are no specific requirements for this guide

#### **Components Used**

The information in this document is based on these software and hardware versions:

• Firewall Management Center (FMC) Version 6.7.0

The information in this document was created from the devices in a specific lab environment. All of the devices used in this document started with a cleared (default) configuration. If your network is live, ensure that you understand the potential impact of any command.

#### **Background Information**

Specific requirements for this document include:

- A console cable connected on the FMC
- An FTP Server with the installation package (.iso) already uploaded

This reimage procedure is supported on appliances:

- Firewall Management Center 1600
- Firewall Management Center 2600
- Firewall Management Center 4600

### **Before You Begin**

- 1. A reimage procedure erases all previous configurations. To restore any configurations, generate a backup before you start this procedure.
- 2. Verify the model is compatible with this procedure.

## Configure

Step 1. Reboot your FMC appliance:

- A. To do this via GUI:
  - I. Log into the GUI of your Firewall Management Center.
  - II. Navigate to **System > Configuration > Process**.
  - III. Click **Run Command** for the *Reboot Management Center*.

#### **GUI Reboot Example:**

| Firepower Management Cer<br>System / Configuration                                                                                                    | ter Overview Analysis                                                                               | Policies Devices                                                  | Objects | AMP | Intelliger |
|----------------------------------------------------------------------------------------------------|----------------------------------------------------------------------------------------------------|-------------------------------------------------------------------|---------|-----|------------|
| Audit Log<br>Audit Log Certificate<br>Change Reconciliation<br>DNS Cache<br>Dashboard<br>Database<br>Email Notification<br>External Database Access<br>HTTPS Certificate | Name<br>Shutdown Management Center<br>Reboot Management Center<br>Restart Management Center Console | →     Run Command       →     Run Command       →     Run Command |         |     | inteingei  |
| Information<br>Intrusion Policy Preferences<br>Language<br>Login Banner<br>Management Interfaces<br>Network Analysis Policy Preferences<br>Process                       |                                                                                                    |                                                                   |         |     |            |

- B. To do this via CLI:
  - I. Log into the CLI of the Firewall Management Center.
  - II. Enter to expert mode.
  - III. Elevate your privilege level to the **root user** mode.
  - IV. Execute the command **reboot** in order to restart the console

CLI Example:

```
Copyright 2004-2021, Cisco and/or its affiliates. All rights reserved.

Cisco is a registered trademark of Cisco Systems, Inc.

All other trademarks are property of their respective owners.

Cisco Firepower Extensible Operating System (FX-OS) v2.10.1 (build 175)

Cisco Firepower Management Center 2600 v6.7.0 (build 84)

> expert

admin@fmc_lab:~$ sudo su

Password:

Last login: Tue Jan 24 01:08:10 UTC 2023 on pts/0

root@fmc_lab:/Volume/home/admin# reboot
```

**Caution**: Once you execute the reboot command, monitor the boot up process on the console because it is necessary to alter the boot mode.

Step 2. On the boot menu, type number 3 to select the System Restore Mode:

```
Copyright (c) 2018 Cisco Systems, Inc.

Press <F2> BIOS Setup : <F6> Boot Menu : <F7> Diagnostics

Press <F8> CIMC Setup : <F12> Network Boot

Bios Version : C220M5.4.0.1h.0.1017180336

Platform ID : C220M5

TIMEOUT=5(s) Intel(R) Xeon(R) Silver 4110 CPU @ 2.10GHz

DEFAULT=SERIAL= 64 GB Effective Memory = 64 GB

VERSION=6.7.0ing Speed 2400 Mhz

root=/dev/sda3figuration is not detected. Switching to AHCI mode.

1 - Cisco Firepower Management Console 6.7.0 VGA Mode

2(*) - Cisco Firepower Management Console 6.7.0 Serial Mode

3 - Cisco Firepower Management Console System Restore Mode

4 - Cisco Firepower Management Console Password Restore Mode

Enter selection [2]: 3
```

**Note**: The boot menu only allows a few seconds to choose the desired option. If you do not type your option quickly enough, the boot up process chooses the default action and a reboot is needed to get to this menu.

**Step 3.** On the menu, type number 2 to select Serial Mode as an output method for the system restore procedure in case it is not the default option:

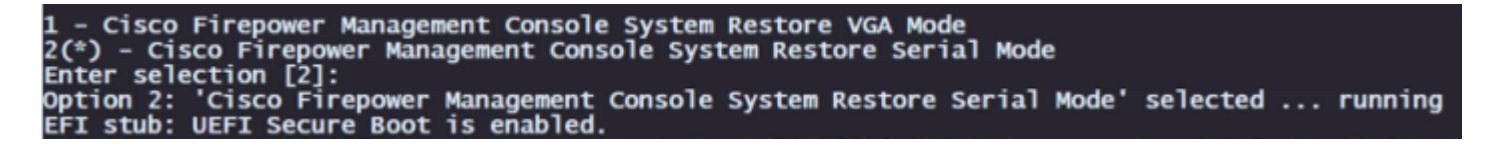

**Note**: On this example the default option is Serial Mode however, if you see a different option type number 2 to choose it. If you do not type your option fast enough the boot up process continues with the default action and you need to reboot again to get to this menu.

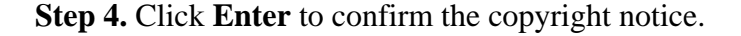

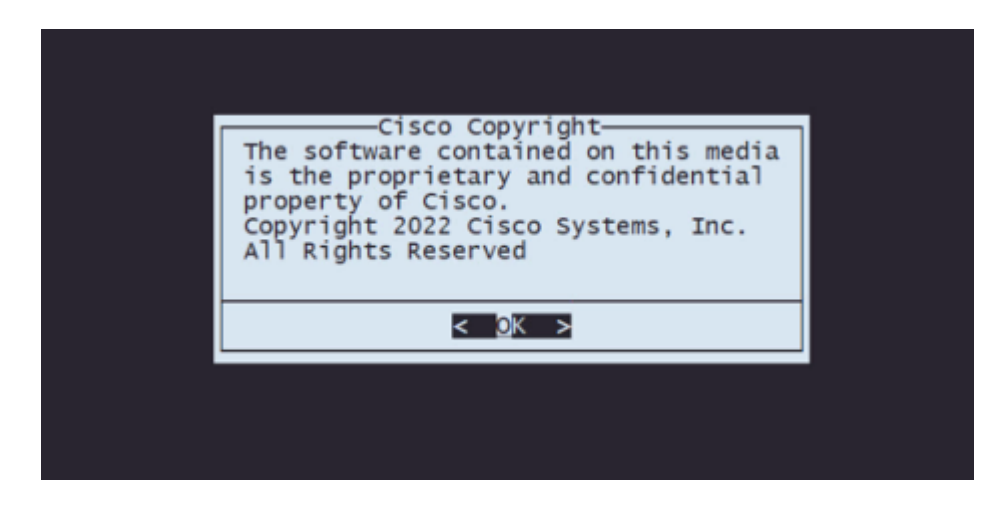

Step 5. On the Configuration Menu, select Option 1 to set the IP Configuration:

| Choose one of the following or press <cancel> to exit</cancel>                                                                                               |
|----------------------------------------------------------------------------------------------------|
| IP ConfigurationChoose the transport protocolSelect Patches/Rule UpdatesDownload ISORun the InstallSave ConfigurationLoad ConfigurationWipe Contents of Disk |
| < <u>OK</u> > < <u>C</u> ancel>                                                                                                    |
|                                                                                                    |

**Note**: You can move through the menu with the arrow keys and you can select an option with the Enter key. The mouse cannot be used on these menus.

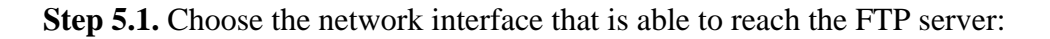

| PICK DEVICE<br>Choose network device<br>Select from:                                                                 |
|----------------------------------------------------------------------------------------------------|
| <pre>( ) eth3 i40edetected<br/>( ) eth2 i40edetected<br/>( ) eth1 ixgbedetected<br/>(X) eth0 ixgbe(MANAGEMENT)</pre> |
| < <u>OK</u> > < <u>C</u> ancel>                                                                                      |
|                                                                                                    |

**Note**: When a menu displays multiple options, you can press the Spacebar to select an option and Enter to move to the next window.

Step 5.2. Select the version of IP you would like to configure:

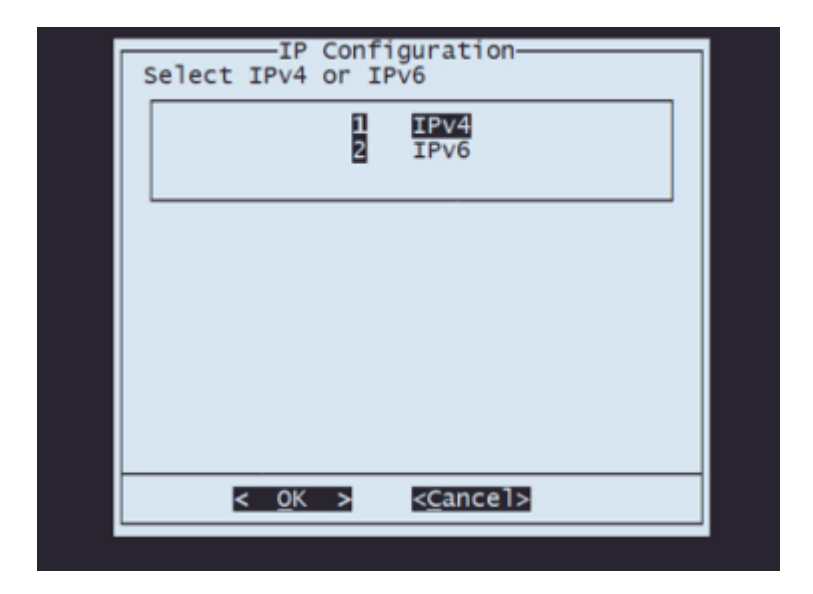

**Step 5.3.** Select the method of IP configuration you would like to use:

| IP Configuration<br>Select Static or DHCP |
|-------------------------------------------|
| 1 Static<br>2 DHCP                        |
|                                           |
|                                           |
|                                           |
|                                           |
| < <u>OK &gt; <c< u="">ancel&gt;</c<></u>  |

**Step 5.4.** Enter the IP address for the system:

|                                      | _ |
|--------------------------------------|---|
| Enter an IP address for this system: |   |
| 10.88.170.214                        |   |
| < <u>OK</u> > < <u>C</u> ancel>      |   |
|                                      |   |

**Step 5.5** Enter the subnet mask that belongs to your IP address:

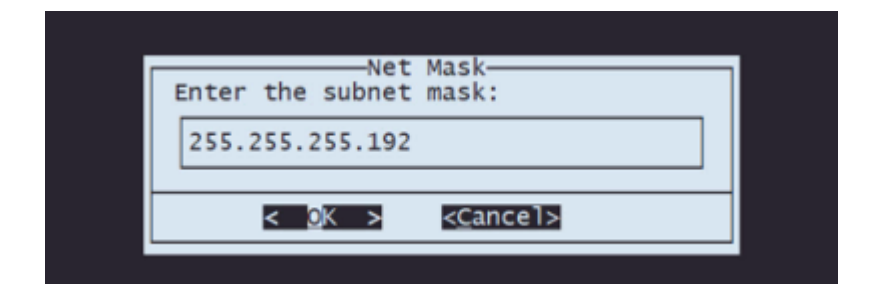

Step 5.6 Enter the default gateway IP to be used:

| Gateway<br>Enter the default gate | way: |
|-----------------------------------|------|
| 10.88.170.193                     |      |
| <u>&lt; 0</u> K > < <u>⊂</u> ar   | cel> |

Step 5.7 Validate that the network settings are correct:

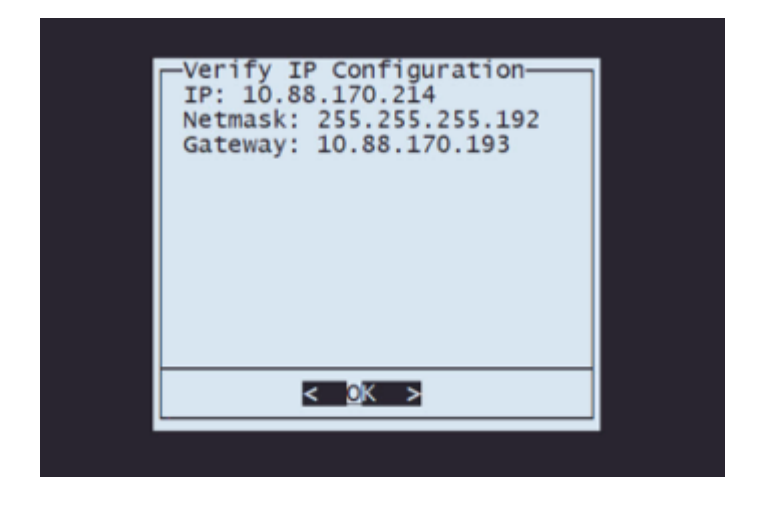

Note: In case you made a mistake on any parameter, repeat the same steps to edit the wrong setting.

Step 6. On the Configuration Menu, select Option 2 to set the transport protocol (remote storage server):

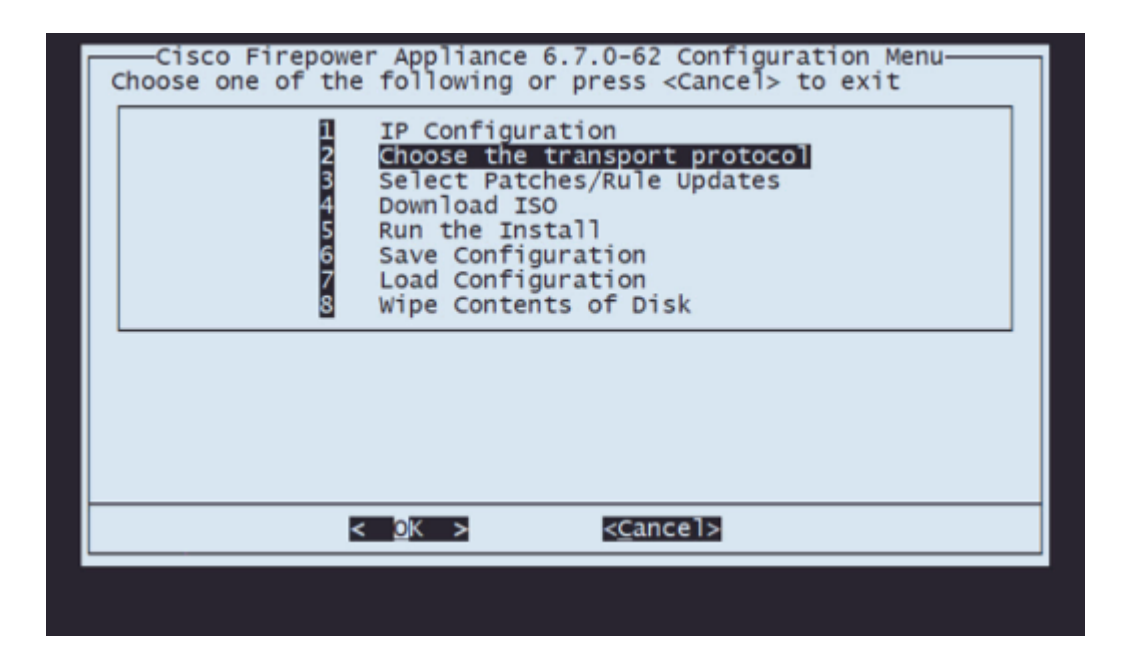

Step 6.1 Select a transport protocol:

| MAIN MENU<br>Pick a transport protocol: |  |
|-----------------------------------------|--|
| 1 HTTP<br>2 FTP<br>3 SCP                |  |
|                                         |  |
|                                         |  |
|                                         |  |
| < <u>0</u> K > < <u>C</u> ancel>        |  |
|                                         |  |

Note: In this example, we use an FTP server as a transport protocol

Step 6.2 Enter the remote storage IP:

| Enter the FTP server IP<br>Please input IP address of the remote FTP<br>server: |  |
|---------------------------------------------------------------------------------|--|
| 10.31.104.72                                                                    |  |
|                                                                                 |  |
|                                                                                 |  |
|                                                                                 |  |

**Step 6.3** Select the type of user for your remote storage:

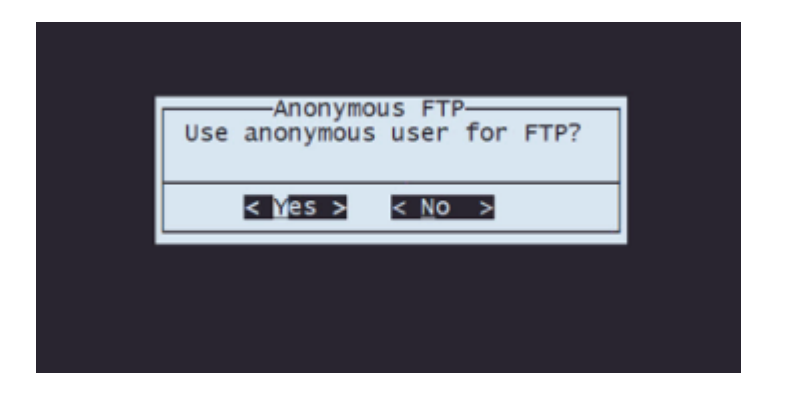

Step 6.4 If the user is not anonymous, enter the username for the remote storage server.

| _ |                                                          |  |
|---|----------------------------------------------------------|--|
| ſ | Enter a username<br>Enter a username for the FTP server: |  |
|   | CALO                                                     |  |
|   | < <u>O</u> K > < <u>C</u> ancel>                         |  |
|   |                                                          |  |
|   |                                                          |  |
|   |                                                          |  |

**Step 6.5** Enter the password for the remote storage.

|       | ——Enter a      | password          |         |  |
|-------|----------------|-------------------|---------|--|
| Enter | a password     | for the FTP       | server: |  |
|       |                |                   |         |  |
|       |                |                   |         |  |
|       | < <u>0</u> K > | < <u>C</u> ancel> |         |  |
|       |                |                   |         |  |
|       |                |                   |         |  |
|       |                |                   |         |  |

Step 6.6 Select the ISO package you plan to use for the reimage.

| () gisco_Firepower_Mgmt_Center-6.7.0-65-Restore.iso ISO |  |
|---------------------------------------------------------|--|
| (X) @1sco_Firepower_Mgmt_Center-7.0.4-55-Restore.1so    |  |
| < <u>0</u> K > < <u>⊂</u> ancel>                        |  |

Step 6.7 Validate that the configuration looks correct:

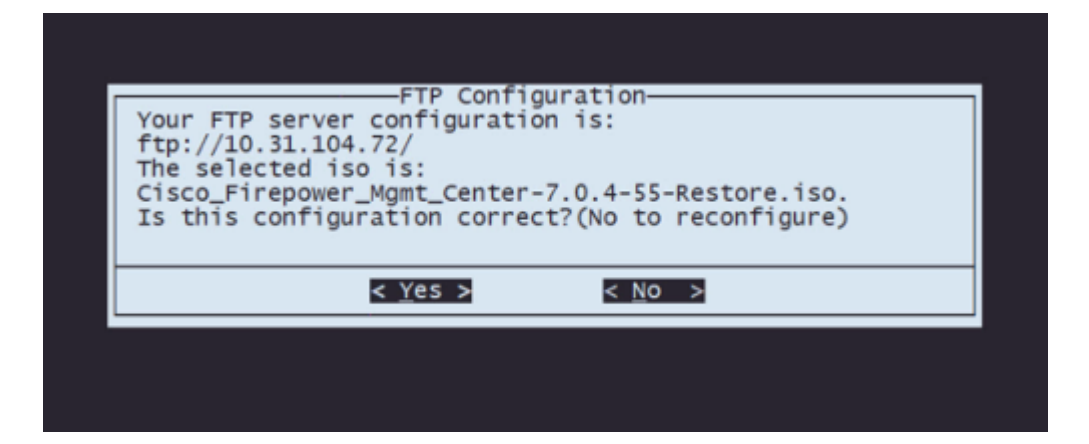

Step 7 On the Configuration Menu, select Option 4 to Download ISO:

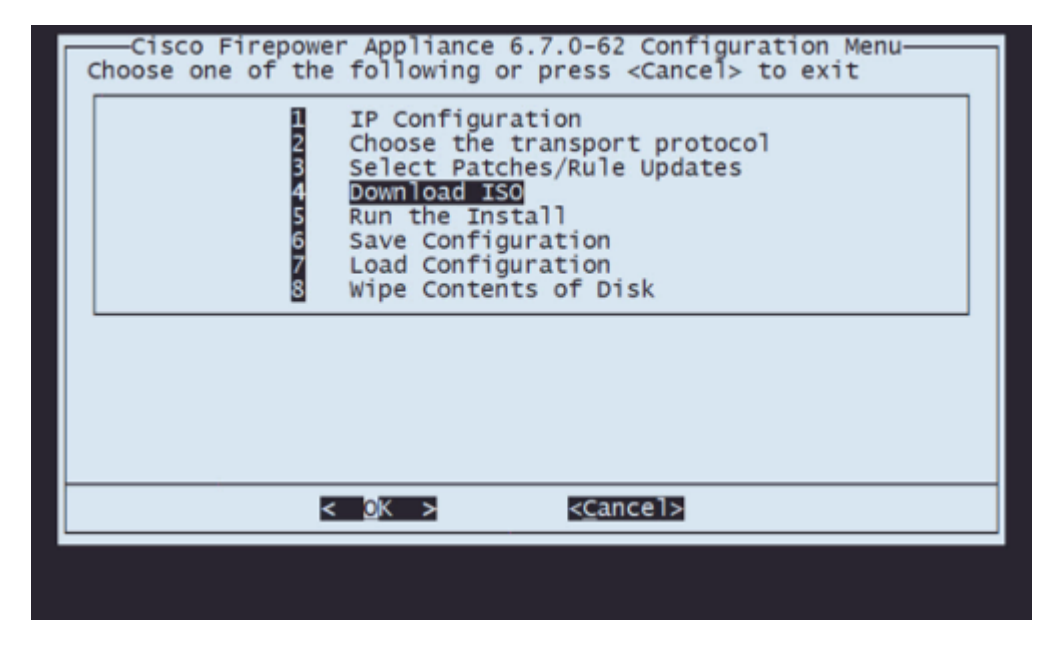

**Note**: The download begins automatically and, once it finishes, it takes you again to the Configuration Menu

Step 8 On the Configuration Menu, select Option 5 to Run the Install of the downloaded package:

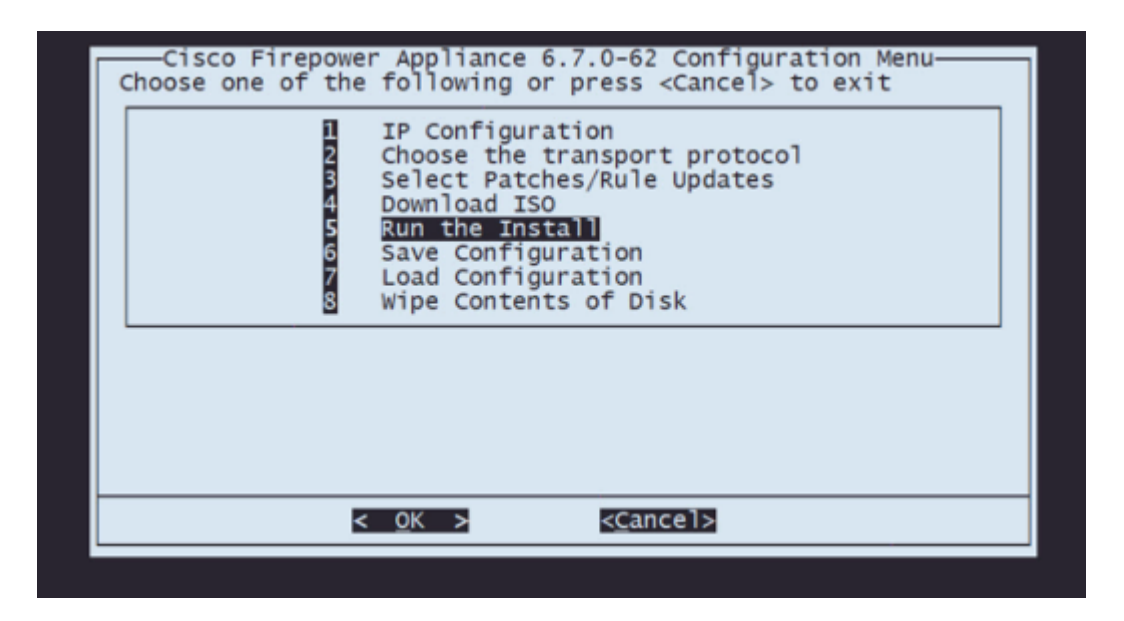

Step 8.1 On the warning screen, press Enter to confirm the re-partition of the disk:

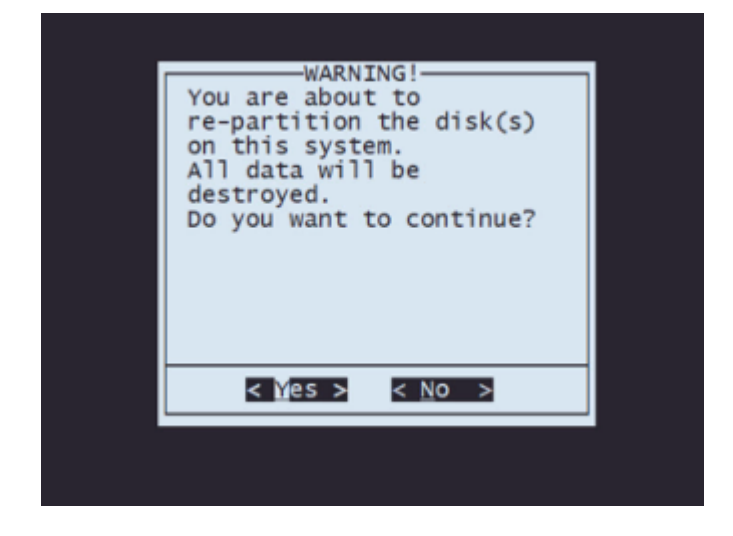

Step 8.2 After the re-partition finishes, press Enter to proceed with the restart of the system

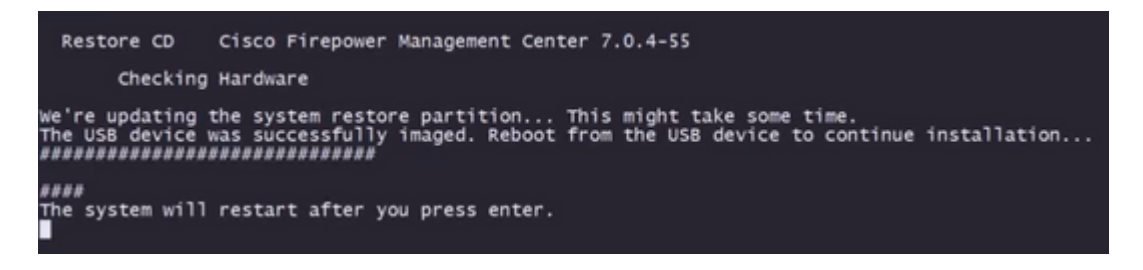

Step 8.3 Press Enter on the pop-up window to confirm the reboot

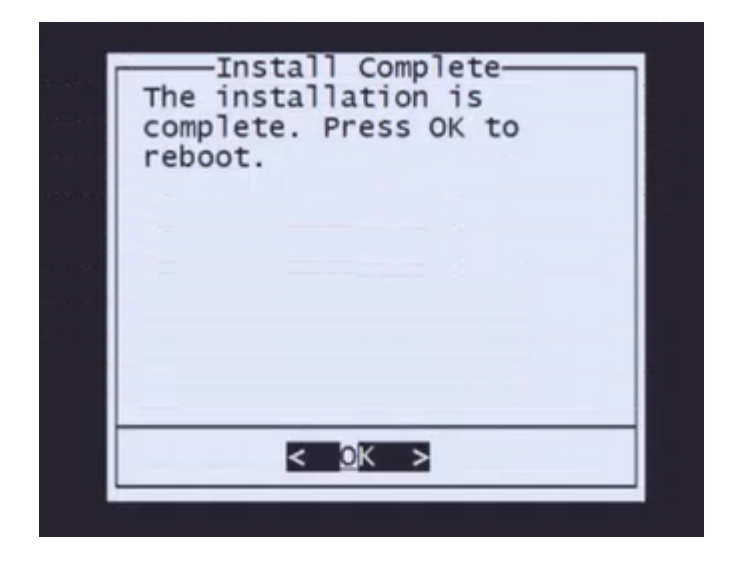

**Note**: After the reboot of the system, System Recovery Mode loads automatically as there is no operating system installed on the appliance. Previous configurations on System Recovery Mode Menu are saved. To finish the process, it is necessary to download the installation package again and Run the installation to complete the Reimage Procedure.

Step 9 On the configuration menu, select option 4 and re-download the installation package

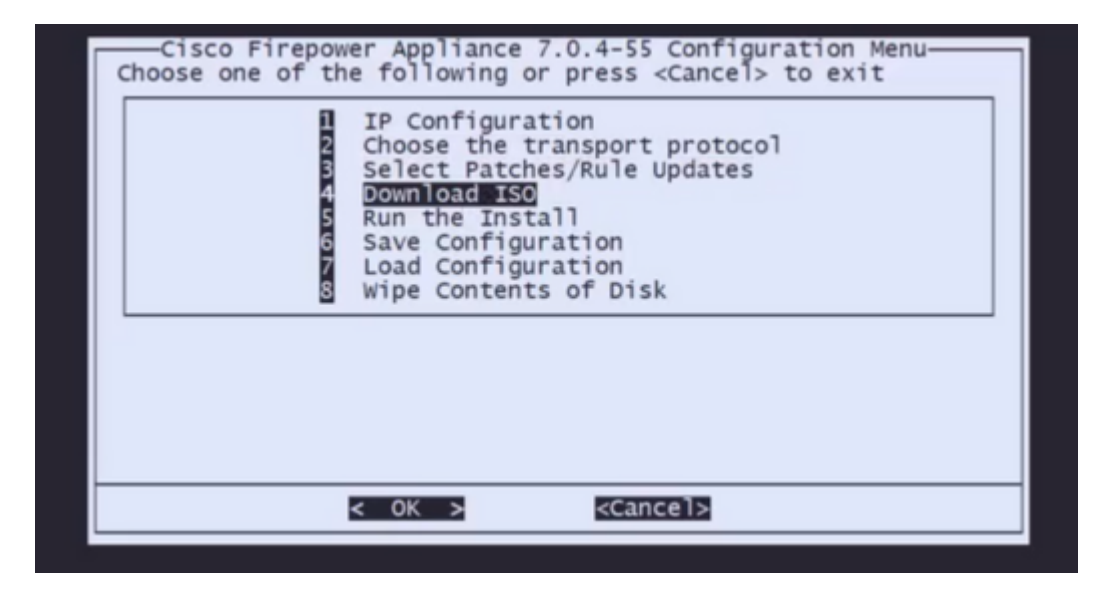

Step 10 Once you are back on the Configuration Menu, select option 5 to run the installation package

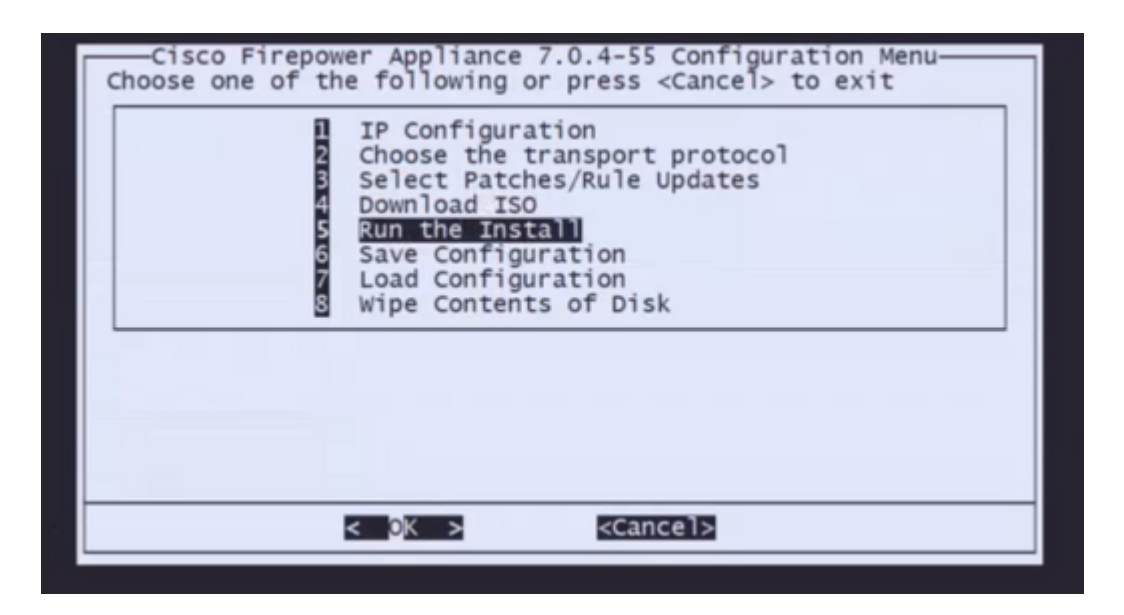

Step 10.1 On the warning screen, press Enter to confirm the re-partition of the disk

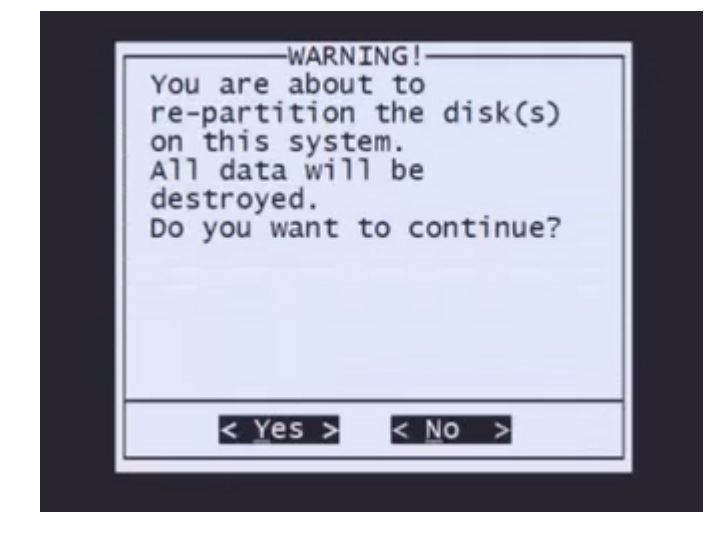

**Step 10.2** To confirm the Restore of the system and deletion of license and network settings type 'yes' and press Enter on each prompt

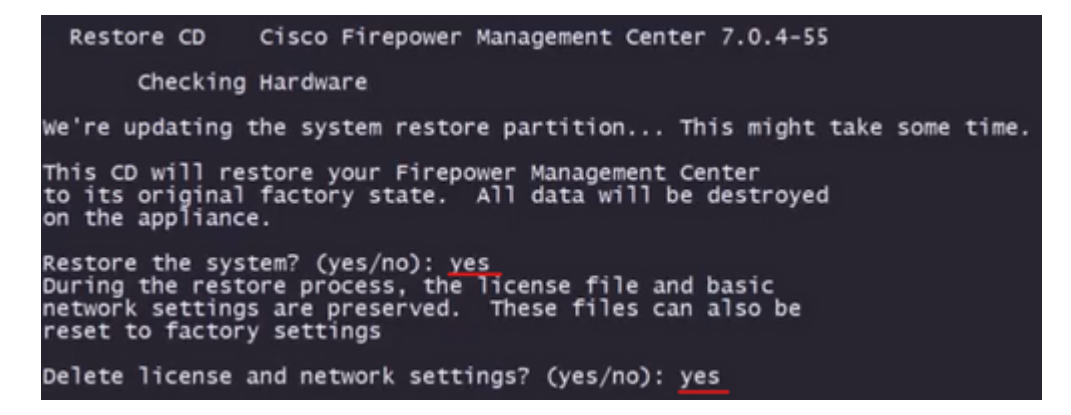

Step 10.3 One final warning is displayed, type 'yes' and press Enter to proceed

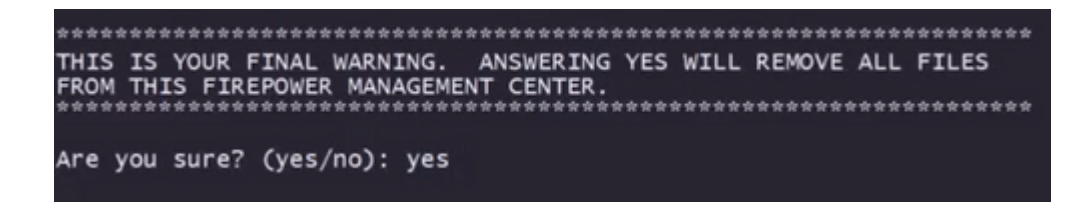

**Note**: The installation begins and it takes around 20 minutes to finish. The next picture is an example of the expected console output while installation is running.

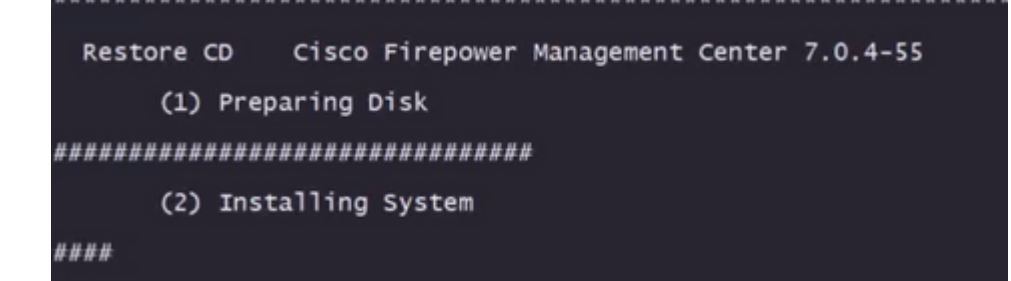

Step 10.3 Press Enter on the pop-up window to confirm the reboot

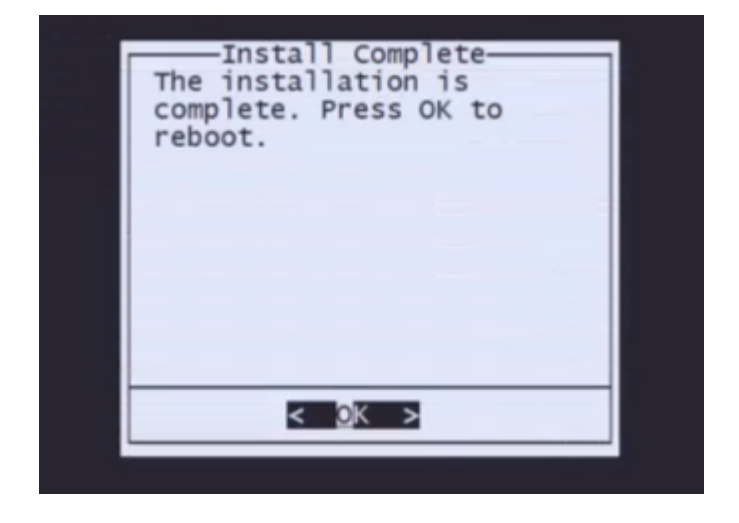

**Note**: The boot process of a reimaged FMC can take up to 30 minutes because it loads the operative system for the first time. Once the FMC loads up the login screen the reimage process is completed and you can proceed with the initial configuration.

#### Example of login screen after FMC Reimage

Found mysql is running Running update system config... Stopping MySQL... Killing mysqld with pid 3889 Fri Oct 28 20:00:45 UTC 2022 monetdbd is already running stopping database 'eventdb'... done vmmaxsize: 805306368000 memmaxsize: 14111439872 Stopping MonetDB SQL server, pid 6606 Warning: speed or duplex not found in config file for eth0, using defaults... Warning: speed or duplex not found in config file for eth2, using defaults... Warning: speed or duplex not found in config file for eth2, using defaults... Warning: speed or duplex not found in config file for eth3, using defaults... Warning: speed or duplex not found in config file for eth3, using defaults... Warning: speed or duplex not found in config file for eth3, using defaults... Warning: speed or duplex not found in config file for eth3, using defaults... Removing Compiled Python Files on CONSOLE.....done Starting Cisco Firepower Management Center 2600, please wait...No PM running! ...started. Oct 28 20:01:06 firepower SF-IMSOct 28 20:01:07 firepower SF-IMS[4824]: [4824] pm:pm [INF0] Using model number 66N Network Management Interface (eth0) Status as of Fri Oct 28 20:00:37 UTC 2022 Management IP: 192.168.45.45, Mask: 255.255.0 MAC Address: 70:6d:15:1f:dd:a6 firepower login: ■

Caution: Default credentials for a freshly installed FMC are: admin/Admin123